## SECOP I

Una vez identifiques el nombre o razón social del contratista y el número de proceso, accede SECOP I para consultar la información de ejecución y supervisión del contrato.

**4** CONTRATOS DE PRESTACION DE SERVICIOS Y APOYO A LA GESTIÓN

SECOP I- Consultas: https://www.contratos.gov.co/consultas/inicioConsulta.do

Haciendo la siguiente selección: Entidad Compradora: "Agencia Nacional de Infraestructura" Numero de proceso: digite el número de contrato sin letras guion y el año correspondiente. Ejemplo: contrato OC- 021 de 2018, se digita 021-2018, y haga clic en **"buscar"** 

♣ OTRA MODALIDAD DE SELECCIÓN

SECOP I- Consultas: https://www.contratos.gov.co/consultas/inicioConsulta.do

Haciendo la siguiente selección: Entidad Compradora: "Agencia Nacional de Infraestructura" – Modalidad de Contratación: para información de concesiones "Asociación Público-Privada", **"Buscar"**, como resultado se obtendrá la relación de todos los procesos adelantados bajo esta modalidad.

Repetir procedimiento anterior para consultar otra modalidad de selección.

## SECOP II

Una vez identifiques el nombre o razón social del contratista y el número de proceso, accede SECOP II para consultar la información de ejecución y supervisión del contrato.

LONTRATOS DE PRESTACIÓN DE SERVICIOS Y APOYO A LA GESTIÓN

SECOP II – Consultas:

https://community.secop.gov.co/Public/Tendering/ContractNoticeManagement/Inde x?currentLanguage=es-CO&Page=login&Country=CO&SkinName=CCE Haciendo la siguiente selección: búsqueda avanzada, Entidad Estatal: Agencia Nacional de Infraestructura" Numero de proceso: digite su demonización en letras, guion, número, guion, y año correspondiente. Ejemplo: contrato VJ- 494 de 2018, se digita VJ-494-2018, y haga clic en **"buscar"**.

## 🖊 OTRA MODALIDADDE SELECCIÓN

SECOP II – Consultas:

<u>https://community.secop.gov.co/Public/Tendering/ContractNoticeManagement/Inde</u> <u>x?currentLanguage=es-CO&Page=login&Country=CO&SkinName=CCE</u>

Haciendo la siguiente selección: búsqueda avanzada, Entidad Estatal: Agencia Nacional de Infraestructura" Tipo de Proceso: (se escoge el tipo de proceso que desea consultar) Ejemplo: Concurso de méritos abierto, y haga clic en **"buscar"**, como resultado se obtendrá la relación de todos los sistemas y procesos adelantados bajo esta modalidad.

Repetir procedimiento anterior para consultar otra modalidad de selección.